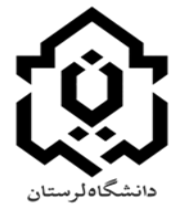

# راهنمای استفاده از سامانه آموزش مجازی دانشگاه لرستان (ویژه دانشجویان)

گزینه ورود به سامانه آموزش مجازی در وب سایت اصلی دانشگاه به آدرس ( www.Lu.ac.ir) وجود دارد. همچنین میتوانید بطور مستیم وارد سامانه آموزش مجازی دانشگاه شوید، آدرس سامانه به شرح ذیل می باشد:

آدرس مستقيم سامانه ويانا(ويژه دانشجو): https://Luvianna.viannacloud.ir

نکته: براساس برنامه هفتگی شما در سامانه گلستان، درسها و کلاسها به سامانه آموزش مجازی منتقل شده اند و شما تنها دو بخش "**درس های جاری**" و "کلاس مجازی" را مشاهده می کنید. بخش اصلی و مورد استفاده شما جهت ورود به کلاس، "کلاس مجازی " است که کلیه کلاسهای شما در اینجا وجود دارند و براساس اولویت زمان بر گزاری نمایش داده شده اند. در صورتیکه زمان یک کلاس فرا رسیده باشد رنگ عنوان "آبی" میشود و با کلیک بر روی آن به محیط ادوبی کانکت هدایت میشوید.

مرحله اول: دانشجویانی که نیمسالهای قبل وارد سامانه ویانا (قدیمی) شده اند با همان نام کاربری و رمز عبور وارد سامانه شوند. دانشجویان جدیدالورود(ورودی ۱۴۰۰) و افرادی که برای اولین بار از سامانه آموزش مجازی دانشگاه استفاده می کنند نام کاربری شماره دانشجویی و رمز عبور را شماره ملی وارد کنند.

| ×ویانا - صفحه ورود به سیستم 🗙      | +                           |                                                                                                  |                                                         |
|------------------------------------|-----------------------------|--------------------------------------------------------------------------------------------------|---------------------------------------------------------|
| $\leftarrow \   \rightarrow \   G$ | O 🔓 https://luvianna.vianna | cloud.ir/Account/Login?ReturnUrl=%2fhome                                                         | %2findex%2f                                             |
|                                    |                             | نام کاربری<br>رمز عبور<br>تصویر امنیتی<br>ورو<br>فراموشی رمز عبور<br>ورو از طریق اکتیو دایرکتوری | پرتال یادگیری الکترونیکی <b>ویانا</b><br>دانشگاه لرستان |

عکس شماره ۱

### برای ورود به کلاس مجازی لازم است یکبار Popup Blocker مرورگر خود را غیر فعال نمایید<mark>.</mark> نحوه غیر فعال کردن بسته به نوع مرور گر به شرح زیر است

### Google Chrome

-سمت راست بالای صفحه گزینهای به شکل ۳خط زیر هم وجود دارد. آن را انتخاب کنید Settings را انتخاب کنید گزینه Show Advanced Settings را انتخاب کنید گزینه Content Settings را پیدا کنید مزینه Allow all sites to show pop-ups و یا در برخی از ورژنهای جدید گوگل کروم وضعیت ان را به حالت Allowed تغییر دهید. مرورگرFirefox -سمت راست بالای صفحه گزینهای به شکل ۳خط زیر هم وجود دارد. آن را انتخاب کنید

Optionsرا انتخاب کنید

Contentرا انتخاب کنید

تیک گزینه Block popup windows را بردارید

Ok کنید

#### مرور گر Apple Safari

سمت ر است بالای صفحه گزینهای به شکل چر خدنده وجود دارد. آن را انتخاب کنید

Preferencesرا انتخاب کنید

قسمت Security را انتخاب کنید

تیک گزینه Block pop-up windows را بردارید

### مرور گر Internet Explorer

سمت راست بالای صفحه گزینهای به شکل چرخدنده وجود دارد. آن را انتخاب کنید Internet optionsرا انتخاب کنید از برگنشان های بالا Privacy را انتخاب کنید تیک گزینه Turn on Pop-up Blocker را بردارید

Okکنید

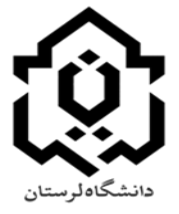

## راهنمای استفاده از سامانه آموزش مجازی دانشگاه لرستان (ویژه دانشجویان)

مرحله دوم: پس از ورود به سامانه ویانا در صفحه ی اصلی دو بخش دیده می شود. در قسمت "**درس های جاری** "با کلیک بر روی علامت بیشتر (سه نقطه )کلیه درسهای اخذ شده در این نیمسال نمایش داده می شود. همچنین در قسمت "کلاس مجازی" با کلیک بر روی علامت بیشتر (سه نقطه) کلیه کلاسهای مجازی به ترتیب اولویت زمان بر گزاری نمایش داده می شود.

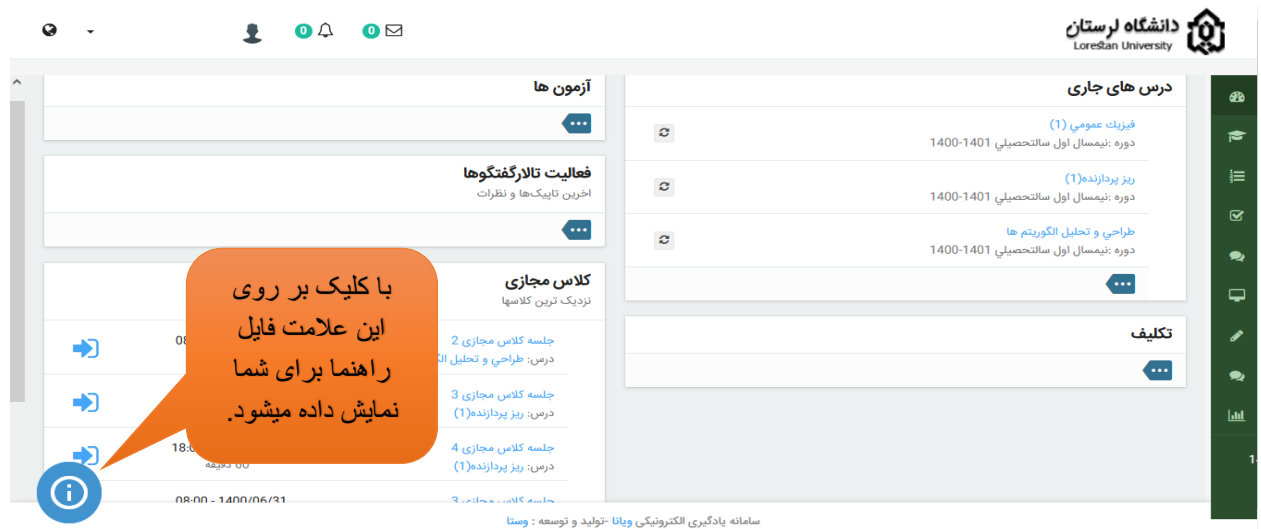

که پادیری مندرونیدی ویان دونید و توسعه . و

شکل شماره ۲

مرحله سوم: برای ورود به کلاس فقط کافیست بر روی "شرکت در کلاس مجازی" کلیک نمایید. درصورتیکه استاد درس کلاس درس را ضبط نماید یک روز بعد ضبط این کلاس برای شما نمایش داده میشود.

| تمامی کلاس های مجازی جاری                     |          |              |                           |                   |     |  |  |
|-----------------------------------------------|----------|--------------|---------------------------|-------------------|-----|--|--|
| عمليات                                        | مدت زمان | تاريخ شروع 🚦 | مربوط به                  | عنوان 💲           | ديف |  |  |
| 🖵 شرکت در کلاس مجازی<br>۹ مشاهده کلاس ضبط شده | 180      | 1400/06/24   | طراحي و تحليل الگوريتم ها | جلسه کلاس مجازی 2 | 1   |  |  |
| 🖵 شرکت در کلاس مجازی<br>۹ مشاهده کلاس ضبط شده | 120      | 1400/06/28   | ریز پردازنده(1)           | جلسه کلاس مجازی 3 | 2   |  |  |
| 🖵 شرکت در کلاس مجازی<br>۹ مشاهده کلاس ضبط شده | 60       | 1400/06/28   | ریز پردازنده(1)           | جلسه کلاس مجازی 4 | 3   |  |  |
| 🖵 شرکت در کلاس مجازی                          | 180      | 1400/06/31   | طراحي و تحليل الگوريتم ها | جلسه کلاس مجازی 3 | 4   |  |  |
| شکل شماره ۳                                   |          |              |                           |                   |     |  |  |

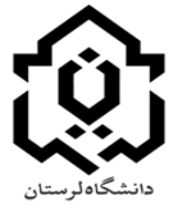

# راهنمای استفاده از سامانه آموزش مجازی دانشگاه لرستان (ویژه دانشجویان)

نكات تكميلى:

۱- برای شرکت در کلاسهای مجازی روی لینک زیر کلیک کرده و نرم افزار ادوبی کانکت را دانلود نمایید.

http://dl<sup>\*</sup>.behamooz.com/support/Program/ConnectAppSetup.rar

۲- درصورت قديمي بودن فلش پلير روى لينک زير کليک کرده و آن را دانلود نماييد(فلش پلير+کيبورد فارسي):

### https://www.adobeconnect.ir/zip/Adobe.Flash.Player.Last.Ver\_www.a dobeconnect.ir.zip

۳- استاد درس پس از ورود به کلاس در نوار ابزارهای بالای صفحه از روشن بودن میکروفون خود و دانشجویان و نیز دوربین خود و دانشجویان و تنظیم صدا مطمئن شود. برای این منظور اولا تصویر مربوط به صدا، میکروفون و ویدئو به رنگ سبز باشد. ثانیا در قسمت Audio لازم است تیک Participants Microphon Rights for فعال باشد و Enable Single Speaker Mode بدون تیک باشد.

۴- پس از پایان کلاس، حتما توسط Meeting End >>> Meeting کلیک شود.

نكات مهم:

۱- کلاسهای درس دو ساعته در سیستم گلستان در سامانه آموزش مجازی بصورت یک ساعت ارائه

مي گردد.

۲- برای کاستن بار ترافیکی، لازم است دانشجویان و اساتید بر اساس تقسیم بندی دانشکده ای که برای شرکت در کلاس آموزش مجازی ایجاد شده است و در زمان تعیین شده وارد سامانه شوند. تقسیم بندی دانشکده ها بصورت دو گروه A و B می باشد. کلاس درس گروه A در یک ساعت اول و گروه B در یک ساعت دوم می باشد.

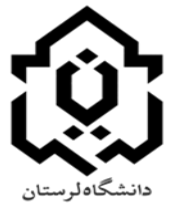

# راهنمای استفاده از سامانه آموزش مجازی دانشگاه لرستان (ویژه دانشجویان)

**گروه A شامل دانشکده های** : علوم پایه، ادبیات و علوم انسانی، مرکز آموزش عالی کوهدشت، مرکز آموزش عالی نور آباد.

<mark>گروه B شامل دانشکده های</mark> : کشاورزی، فنی و مهندسی، دامپزشکی، اقتصاد و مدیریت، مرکز آموزش عالی الشتر، مرکز آموزش عالی پلدختر.

بطور مثال: براساس برنامه هفتگی دانشجوی X رشته ادبیات ساعت ۱۰:۰۰–۰۰:۰۰ و دانشجوی Y رشته عمران نیز در همان ساعت یعنی ۱۰:۰۰–۰۰:۰۰ کلاس دارد. پس زمان بر گزاری کلاس مجازی دانشجوی Xساعت ۰۰:۰۰ –۰۰:۰۰ و دانشجوی Y در ساعت ۱۰:۰۰–۰۰:۰۰ خواهد بود.

۳- توصیه می شود قبل از هر اقدامی بعد از وارد شدن به کلاس، تست صحت میکروفون و اسپیکر را انجام دهید.( از طریق منوی Metting

بعد از اتمام مراحل، برای ارسال صدا می توانید روی آیکون میکروفون کلیک کرده تا به رنگ سبز در آمده و فعال شود همچنین با فشردن فلش رو به پایین کنار میکروفون می توانید قدرت صدای آنرا تنظیم (گزینه Adjust Microphone Volume) و از درستی آن اطمینان نمایید.

برای شنیدن صدای افراد حاضر در جلسه می بایست از روشن بودن آن اطمینان داشته (بصورت پیش فرض فعال هست) و از میزان صدای اسپیکر خود مطمئن باشید.( رنگ سبز نمایانگر فعال بودن و رنگ سفید نشان غیر فعال بودن است)